### Homework – and other housekeeping matters

- Homework is due at *3:30PM Wednesday* (of the week following a class) instead of Monday.
- Turn in to the Astronomy Mail Room (*CSS 1204*) that closes at 4:30.
- Alternatively, turn in to us in our office or in class.
- Homework will be returned the following Monday (two weeks after it is handed out), so late homework (with a 20%/ day penalty) must be in before class on that day.
- The lowest HW score will be dropped.
- HW solutions will be posted on the website after all of the assignments are completed.
- This information is on the updated syllabus see e-mail attachment, class website.
- The website also has all lecture notes, labs, and assignments.

# **High Energy Databases and Catalogs**

# Accessing Public Data on the Web

- Sources: facility/mission sites, dedicated archives, links from electronic journal articles
- Content: raw and/or processed data, auxiliary data (e.g., calibration), reduction and analysis tools, data products (images, spectra), catalogs

# Accessing Public Data on the Web

Usage:

- (1) Read documentation (manuals, help files, tutorials).
- (2) Identify the object(s) or region(s) of interest.
- (3) ID the type of data required (including wavelength regime).
- (4) Download what you need.

# NASA/IPAC Extragalactic Database (NED)

NED is build around a master list of *extragalactic* objects searchable by name or region. Collected are...

- Source names
- Positions and their Coordinates
- Redshifts and radial velocities
- Optical diameters and magnitudes
- Images from (ground-based) optical and IR all-sky surveys
- Spectra
- Bibliographic references

NED is a good starting point if one is interested in a particular extragalactic object.

#### Nasa/ipac Extragalactic Database

Latest updates to NED content and interface (September 2010)

Over 760,000 new data entries Additions to Level5, including M. Cignoni and Monica Tosi (2010) Spectra from R. Giovanelli et al (2004) Compilation of Distances: NED-D complete download available Galaxy Morphology: 16,274 entries from The ESO/Uppsala survey of the ESO(B) Atlas New features in the *Classifications by Object Name* service

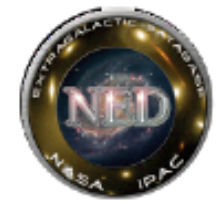

| <b>OBJECTS</b>                          | DATA                                                | LITERATURE                             | TOOLS                                                | 2 INFO                              |
|-----------------------------------------|-----------------------------------------------------|----------------------------------------|------------------------------------------------------|-------------------------------------|
| By Name                                 | Images <u>By Object Name</u><br>or <u>By Region</u> | References by<br>Object Name           | Coordinate Transformation &<br>Extinction Calculator | Introduction<br>Latest News/Updates |
| <u>Near Name</u>                        | Photometry & SEDs                                   | References by<br>Author Name           | Velocity Calculator                                  | Features<br>FAQ                     |
| Near Position                           | Spectra                                             | Text Search                            | Cosmology Calculators                                | Overview (pdf)                      |
| IAU Format                              | Redshifts                                           | Knowledgebase LEVELS                   | Extinction-Law Calculators                           | Source List                         |
| By Parameters<br>(All-Sky)              | Redshift-Independent<br>Distances                   | Galaxy Distance<br>Tabulations (NED-D) | Skyplot                                              | Web Links                           |
| By Classifications<br>Types, Attributes | Classifications by<br>Object Name                   | Abstracts                              | X/Y offset to RA/DEC                                 | Glossary & Lexicon                  |
| By Refcode                              | Positions                                           | Thesis Abstracts                       | Batch Job Submission                                 | Team                                |
| Object Notes                            | <u>Diameters</u>                                    |                                        | Pick Up Batch Job Results                            | Contact Us<br>or Comment            |

If your research benefits from the use of NED, we would appreciate the following acknowledgement in your paper: This research has made use of the NASA/IPAC Extragalactic Database (NED) which is operated by the Jet Propulsion Laboratory, California Institute of Technology, under contract with the National Aeronautics and Space Administration.

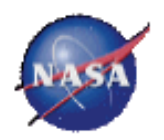

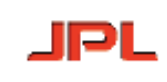

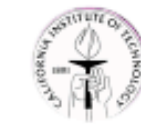

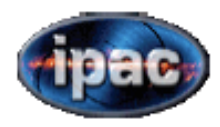

# NASA/IPAC Extragalactic Database (NED)

NED has five broad sections

- Objects
- Data
- Literature
- Tools
- Info check out the intro, FAQ, overview

# NASA/IPAC Extragalactic Database (NED)

In addition to "static" data, NED also provides

- Calculators and other tools.
- Coordinate transformations
- Extinction calculator
- Cosmology calculators
- Plotting tools
- Batch jobs
- Much more...

Your NED Search Results

http://nedwww.ipac.caltech.edu/cgi-bin/nph-objsearch?objnam...

#### NASA/IPAC EXTRAGALACTIC DATABASE

Date and Time of the Query: 2010-09-13 T09:21:36 PDT Help | Comment | NED Home

#### You have selected the following parameters to search on:

Parameters for Distances and Cosmology:  $H_0 = 73.0$ ;  $\Omega_{matter} = 0.27$ ;  $\Omega_{vacuum} = 0.73$ ; Derived Quantities use a Redshift corrected to a Reference Frame defined by the 3K CMB

#### NED results for object NGC 4649

1 objects found in NED. Skyplot(first 100)

| SOURCE LIST |             |             |            |        |        |             |       |        |      |       |     |      |
|-------------|-------------|-------------|------------|--------|--------|-------------|-------|--------|------|-------|-----|------|
| Row         | Object Name | EquJ2(      | 000.0      | Object | Veloci | ty/Redshift | Mag./ | Separ. | Pofe | Netor | Nu  | mber |
| 1           | MESSIER 060 | 12h43m40.0s | +11d33m10s | G      | 1117   | 0.003726    | 9.81  |        | 614  | 12    | 101 | 5    |

#### Detailed information for each object

Object No. 1 - MESSIER 060

| INDEX for MESSIER 060                                                                                                    |                                                                                                    |
|----------------------------------------------------------------------------------------------------|----------------------------------------------------------------------------------------------------|
| Essential Data (jump to sub-section of this<br>query report):<br>Essential Note<br>Cross-IDx<br>Coordinates<br>Basic Data<br>Quantities Derived from Redshift<br>Redshift-Indepatent<br>Classifications <sup>Most</sup><br>Classifications <sup>Most</sup><br>Eoreground Galactic Extinction<br>External Services | Detailed Data (NED queries):<br>Spectra<br>Redshift-Independent Distances<br>614 Reference(s)<br>5 Position data point(s)<br>11 diameter data point(s)<br>12 Note(s)<br>14 Association(s)<br>14 Association(s)<br>14 Association(s)<br>14 Association(s)<br>15 Association(s)<br>16 C data<br>RC3 data |

ESSENTIAL NOTE for MESSIER 060 (Back to INDEX)

| Object Names     | Туре | Object Names          | Туре   |
|------------------|------|-----------------------|--------|
| MESSIER 060      | G    | HOLM 448A             | G      |
| NGC 4649         | G    | PGC 042831            | G      |
| <u>UGC</u> 07898 | G    | RBS 1150              | XrayS  |
| ARP 116 NED02    | G    | UZC J124339.7+113307  | G      |
| <u>VV</u> 206a   | G    | RGB J1243+115         | RadioS |
| <u>VCC</u> 1978  | G    | CXOU J124340.0+113311 | XrayS  |
| CGCG 071-016     | G    | RX J1243.6+1133       | XrayS  |
| CGCG 1241.1+1150 | G    | 1RXS J124340.6+113309 | XrayS  |

# Data "Archives"

- Sites where data are stored are sometimes called archives.
- Often, after some proprietary period (say, one year) the data become publicly accessible, and may be downloaded.

### Why analyze archival data?

Re-analysis -- new methods, calibration

New focus --

- part of a uniform sample
- look for some new phenomenon discovered elsewhere
- look for variability compared to data elsewhen
- look for counterparts to sources at other wavelengths

## **Questions to Consider**

- What documentation is available?
- What files do I need?
- Is the data preprocessed?
- Is the data calibrated?
- What format is the data in?
- What software do I need to use the data?
- Who do I acknowledge when I publish the data?

# High Energy Astrophysics Science Archive Research Center (HEASARC)

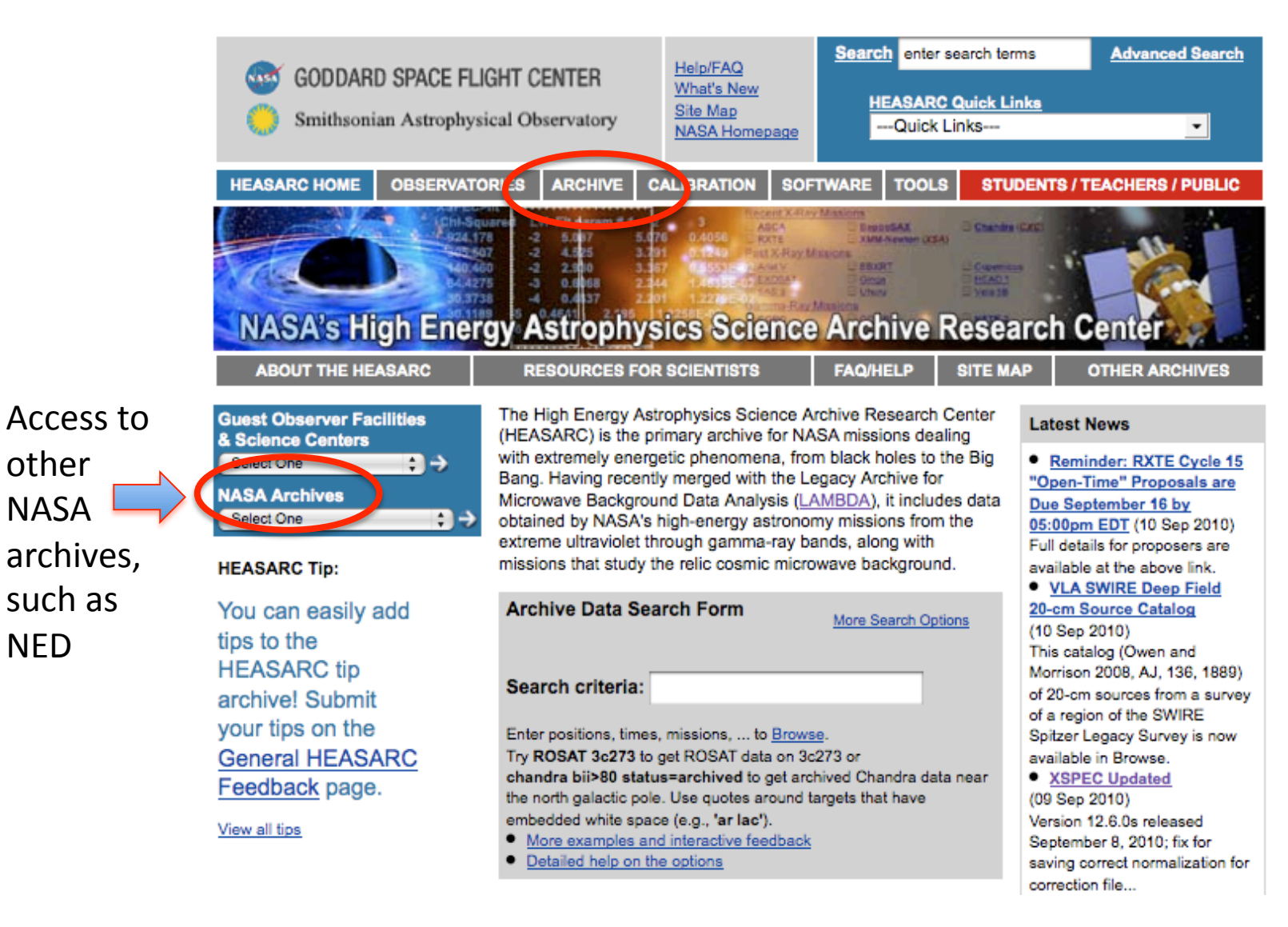

other

NASA

such as

NFD

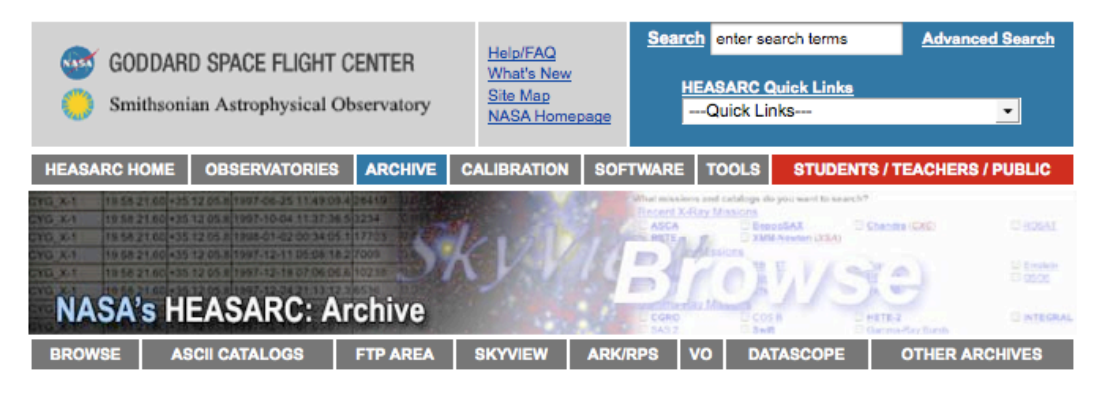

The interface to the HEASARC archive Is called **Browse**.

Latest News

Other Resources

Archive Status & Information

Access to the catalogs and astronomical archives of the HEASARC

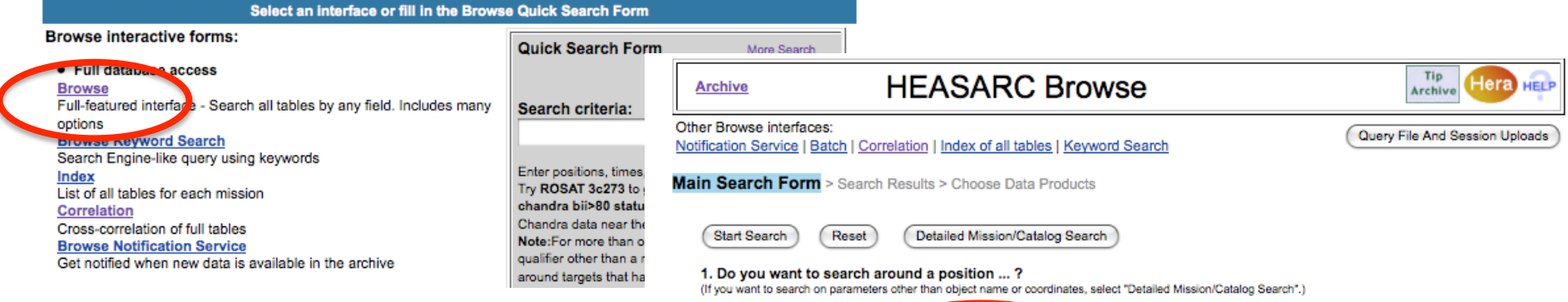

Chandra [CXC]

Suzaku

E Fermi

Swift

One commonly searches by object name or position. One may specify a search radius, as well as the missions and catalogs to be queried.

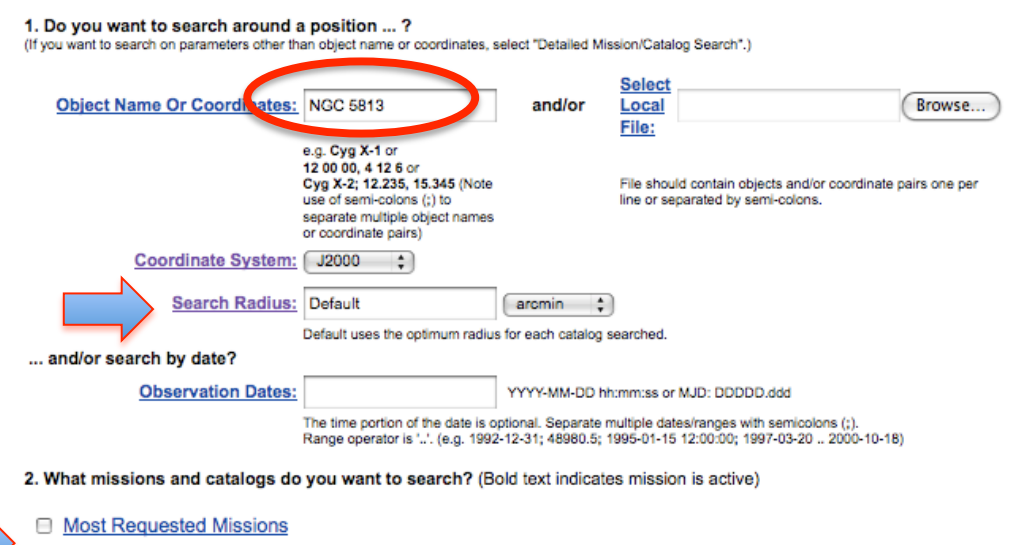

ROSAT

WMAP

RXTE

A XMM-Newton [XSA]

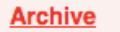

#### Browse Search Results: Results Summary for all Missions

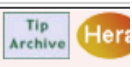

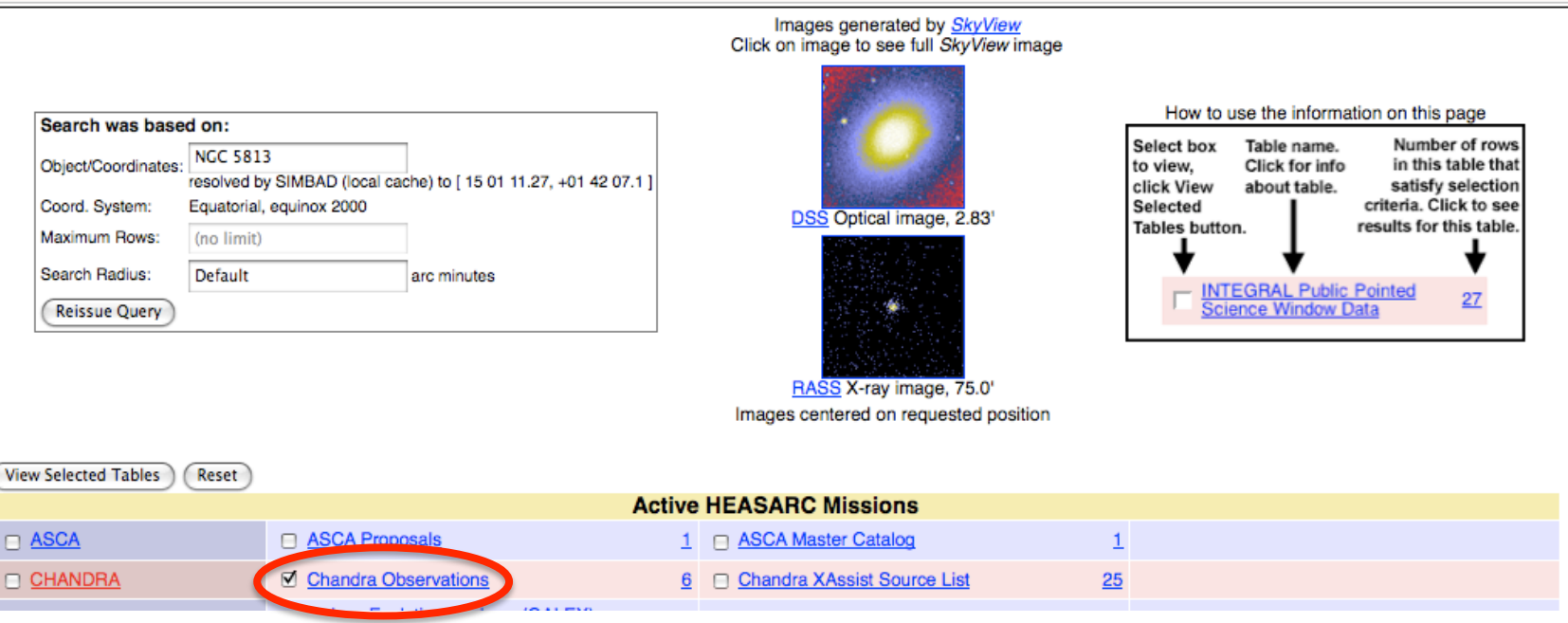

If no mission or catalog is selected, one gets a list of all of the possible selections with entries located on the sky within the search radius. From among these, we choose to view the table of observations from the *Chandra* X-ray Observatory.

| Archive                           |                         | Browse Search I                                                        | Results: Results                                                                                                    | Summar                                                                 | y for all Missior                                              | IS                                                     | Tip<br>Archive Hera |
|-----------------------------------|-------------------------|------------------------------------------------------------------------|----------------------------------------------------------------------------------------------------|------------------------------------------------------------------------|----------------------------------------------------------------|--------------------------------------------------------|---------------------|
|                                   |                         |                                                                        | lma<br>Click on i                                                                                                    | ges generated by<br>mage to see full 5                                 | <u>SkyView</u><br>SkyView image                                |                                                        |                     |
| Search w                          | as based on:            |                                                                        | ]                                                                                                    |                                                                        | -                                                              | How to use the information on th                       | is page             |
| Object/Co                         | Main Search Form        | Brow                                                                   | se Query Results                                                                                                    | 6                                                                      |                                                                |                                                        | hat                 |
| Coord. Sy<br>Maximum<br>Search Ri | Query Information       | Query Results Data P                                                   | roducts Retrieval Hel                                                                                                 | P                                                                      |                                                                |                                                        | see<br>ble.         |
| Reissue                           | l<br>Click              | Images generated by <u>SkyView</u><br>on image to see full SkyView ima | ge                                                                                                    |                                                                        |                                                                |                                                        |                     |
| View Selected                     |                         | DSS Optical image, 2.83'                                               | Search was based on:<br>Object/Coordinates: NGC 5<br>resolved<br>Using the coordinates from<br>Coord. System: Equator | 313<br>I by SIMBAD (local ca<br>n the SIMBAD resol<br>al, equinox 2000 | che) to [ 15 01 11.27, +01 42 07.<br>ver for <i>NGC 5813</i> . | 1] Redisplay as HTML Table<br>Printer-Friendly Version | •                   |
| CHANDR                            |                         |                                                                        | Maximum Rows: (no lim<br>Search Radius: Default<br>Reissue Query                                                      | it)<br>:                                                               | arc minutes<br>Save Query To File                              | Reset                                                  |                     |
|                                   | Imag                    | RASS X-ray image, 75.0'<br>es centered on requested position           | n                                                                                                    |                                                                        |                                                                |                                                        |                     |
|                                   | Browse Tip: Do you know | how to get data products? Learn                                        | n more on this topic or See all                                                                                       | <u>tips</u>                                                            |                                                                |                                                        |                     |
|                                   | Table Name and Row      | Count: 1 table queried. A total                                        | of 6 rows returned.                                                                                                   |                                                                        |                                                                | 6                                                      |                     |

This returns one table -- the master database of all completed and planned *Chandra* observations -- in this instance, which leads us to...

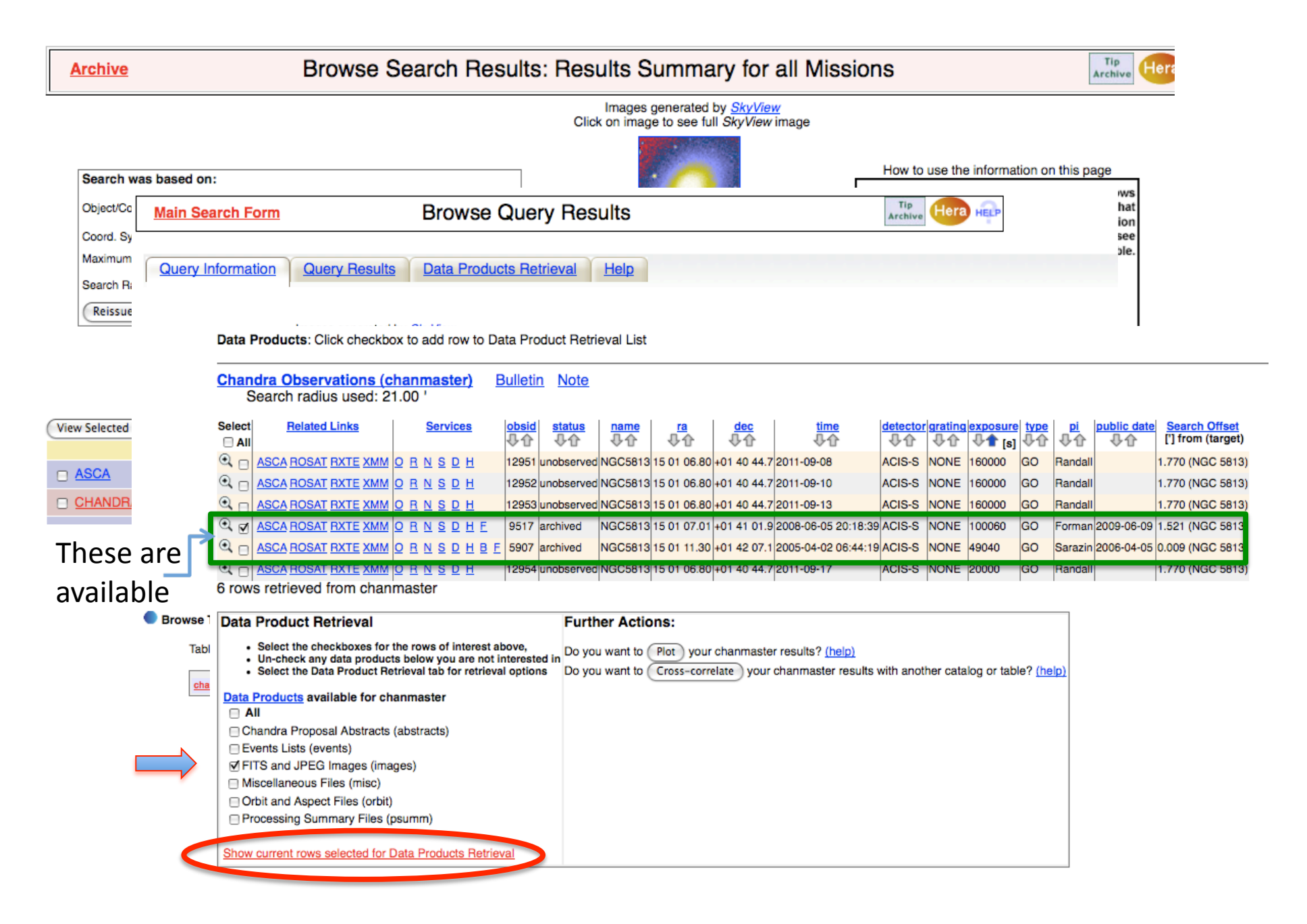

...the list of observations, from which we select the longest and most recently archived observation

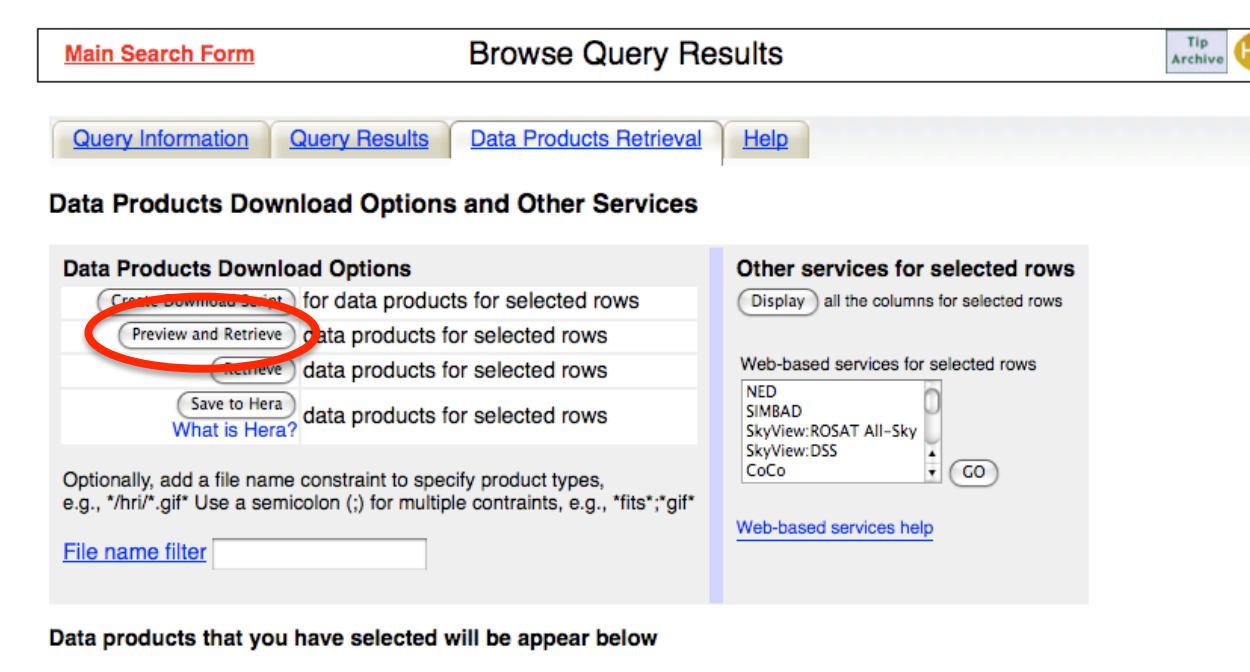

Select all rows

#### **Chandra Observations**

|   |   | obsid | status   | name    | ra          | dec         | time                | detector | grating | exposure | type | pi     | public date | Search Offset   |
|---|---|-------|----------|---------|-------------|-------------|---------------------|----------|---------|----------|------|--------|-------------|-----------------|
| Γ | 1 | 9517  | archived | NGC5813 | 15 01 07.01 | +01 41 01.9 | 2008-06-05 20:18:39 | ACIS-S   | NONE    | 100060   | GO   | Forman | 2009-06-09  | 1.521 (NGC 5813 |

#### We can now preview the data and retrieve the requested FITS files....

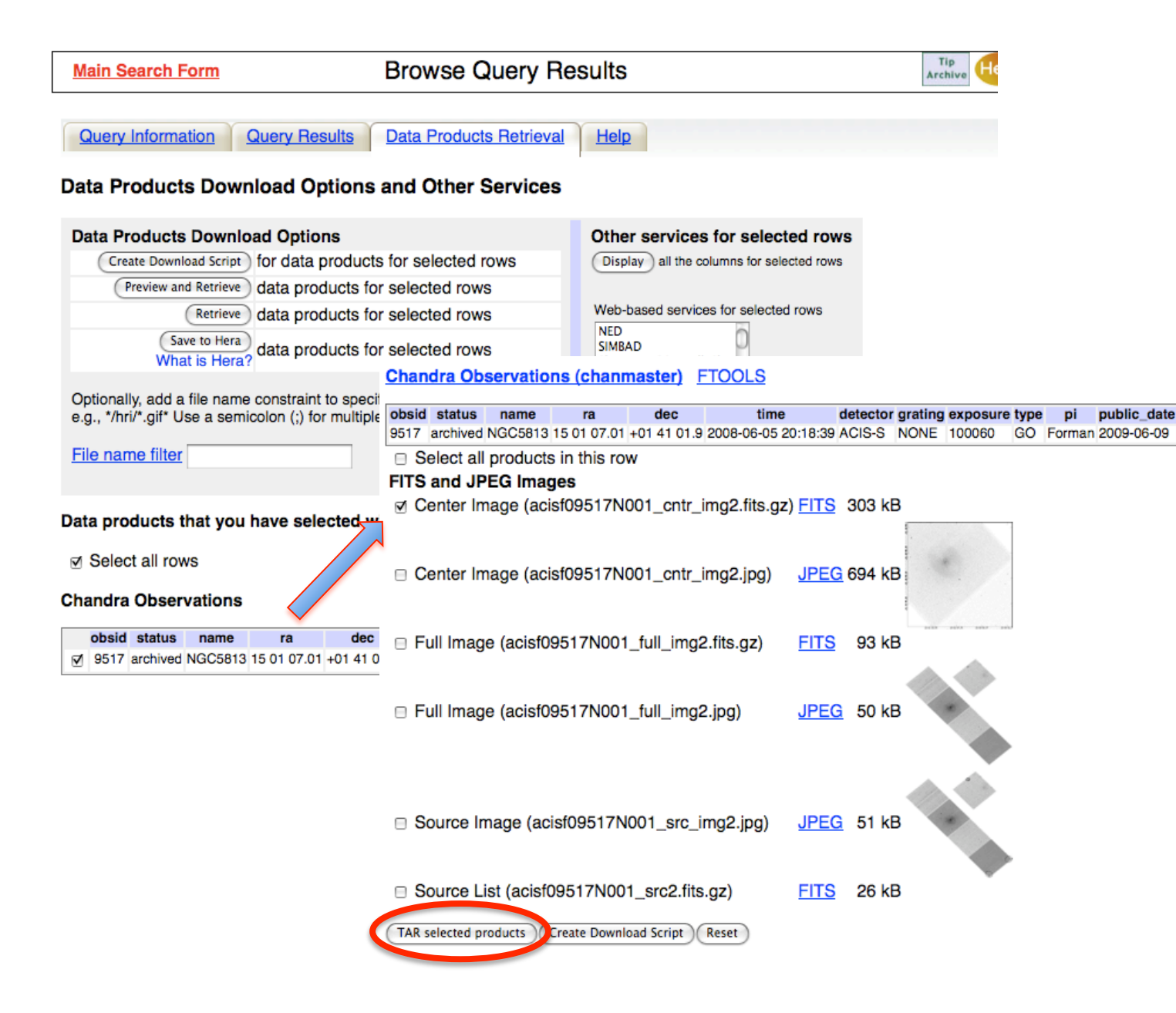

...and create a single *tar*file containing all of these files.

| Main Search Form                                                                                                    | Browse Query Res                                                                                                    | sults                                                                                                    | Tip<br>Archive                                                                                                    |                        |
|----------------------------------------------------------------------------------------------------|----------------------------------------------------------------------------------------------------|----------------------------------------------------------------------------------------------------|----------------------------------------------------------------------------------------------------|------------------------|
| Query Information Query Results Data Products Download Options                                                                                                    | Data Products Retrieval                                                                                                    | Help                                                                                                    |                                                                                                    |                        |
| Data Products Download Options         Create Download Script         for data products for         Preview and Retrieve         data products for         Save to Hera         What is Hera?         Optionally, add a file name constraint to spect         e.g., */hri/*.gif* Use a semicolon (;) for multip         File name filter         Data pro         Archive         Data pro         Selec         Choose Tables > Choose         Chandra         Estimated size of TAF         Your TAR file is being of         http://heasarc.gs | ts for selected rows<br>or selected rows<br>or selected rows<br>or selected rows<br>or selected rows<br>or selected rows<br>or selected rows<br>Chandra Observations (<br>Obsid status name<br>9517 archived NGC5813 15 or<br>9517 archived NGC5813 15 or<br>9517 a | Other services for selected rows<br>Display all the columns for selected rows<br>Web-based services for selected rows<br>NED<br>SIMBAD D<br>chanmaster) FTOOLS<br>ra dec time det<br>107.01 +01 41 01.9 2008-06-05 20:18:39 AC<br>this row<br>etrieve Data Produc<br>Retrieve Data Produc<br>inished you may retrieve it<br>ieve/w3browse/w3browse- | ector grating exposure type pi public_date<br>IS-S NONE 100060 GO Forman 2009-06-09<br>ICTS<br>Dts<br>via the following link<br>172321.tar. |                        |
| Note: We have phased                                                                                                    | l out retrieval of data                                                                                                    | a product tar files via FTP.                                                                                                    |                                                                                                    |                        |
| Please wait until the "T                                                                                                    | AR complete" messa                                                                                                    | age appears below before                                                                                                    | retrieving.                                                                                                    |                        |
| Data products include                                                                                                    | ed in the TAR file: (                                                                                                    | filenames ending in '.gz' or                                                                                                    | '.Z' have been compressed for                                                                                                    | r faster downloading.) |
| Tarred: /FTP/chandra/c                                                                                                    | lata/science/ao09/ca                                                                                                    | at6//9517/primary/acisf0951                                                                                                    | 7N001_cntr_img2.fits.gz                                                                                                    |                        |
| TAR complete: Actual                                                                                                    | size: 310 kB.                                                                                                    |                                                                                                    |                                                                                                    |                        |

The tarfile with the requested data is now available for downloading.

In the directory where the data was downloaded (here ``loew"), unpack the tarfile. Move the image fits file back to the original directory and uncompress it, deleting unneeded subdirectories. (Alternatively, cd 9517/primary, and work in that directory).

loew% tar -xvf w3browse-172321.tar 9517/primary/acisf09517N001\_cntr\_img2.fits.gz loew% mv 9517/primary/acisf09517N001\_cntr\_img2.fits.gz . loew% ls 9517 primary loew% ls 9517/primary loew% rm -r -i 9517 examine files in directory 9517? y examine files in directory 9517/primary? y remove 9517/primary? y remove 9517? Y loew% ls 9517 ls: 9517: No such file or directory loew% rm -i w3browse-172321.tar remove w3browse-172321.tar? y loew% gunzip acisf09517N001 cntr img2.fits.gz loew% ls \*.fits acisf09517N001 cntr img2.fits ds9 acisf09517N001 cntr img2.fits &

Steps leading from the download to opening the image FITS file with ds9 -- a combination of UNIX practice and "tidying" up.

# Overlaying X-ray contours on an optical image – step-by-step

See, also, <u>http://cxc.harvard.edu/ciao/threads/ds9/</u>. (which has a link to ds9 manuals)

The example shown utilizes *Chandra* X-ray, and DSS optical, images of the NGC 5813 elliptical galaxy. While the optical photons originate in stars in the galaxy, the diffuse X-rays are emitted by 8 million K hot interstellar gas. The structure in the hot gas is attributed to outbursts from the an active galactic nuclei in the galactic center. For more details, see <u>http://arxiv.org/abs/1006.4379</u>.

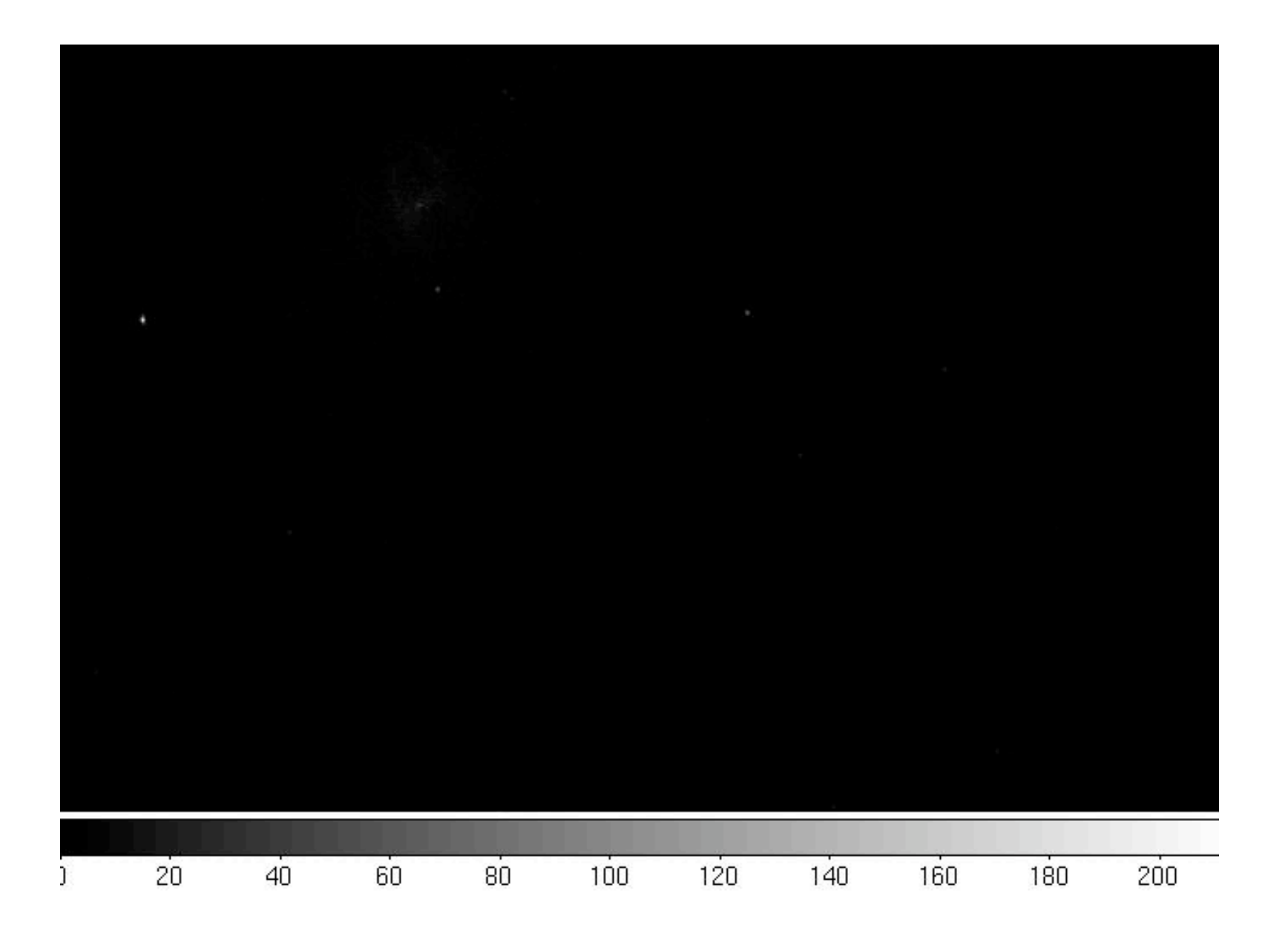

#### Chandra X-ray image of the NGC 5813 elliptical galaxy

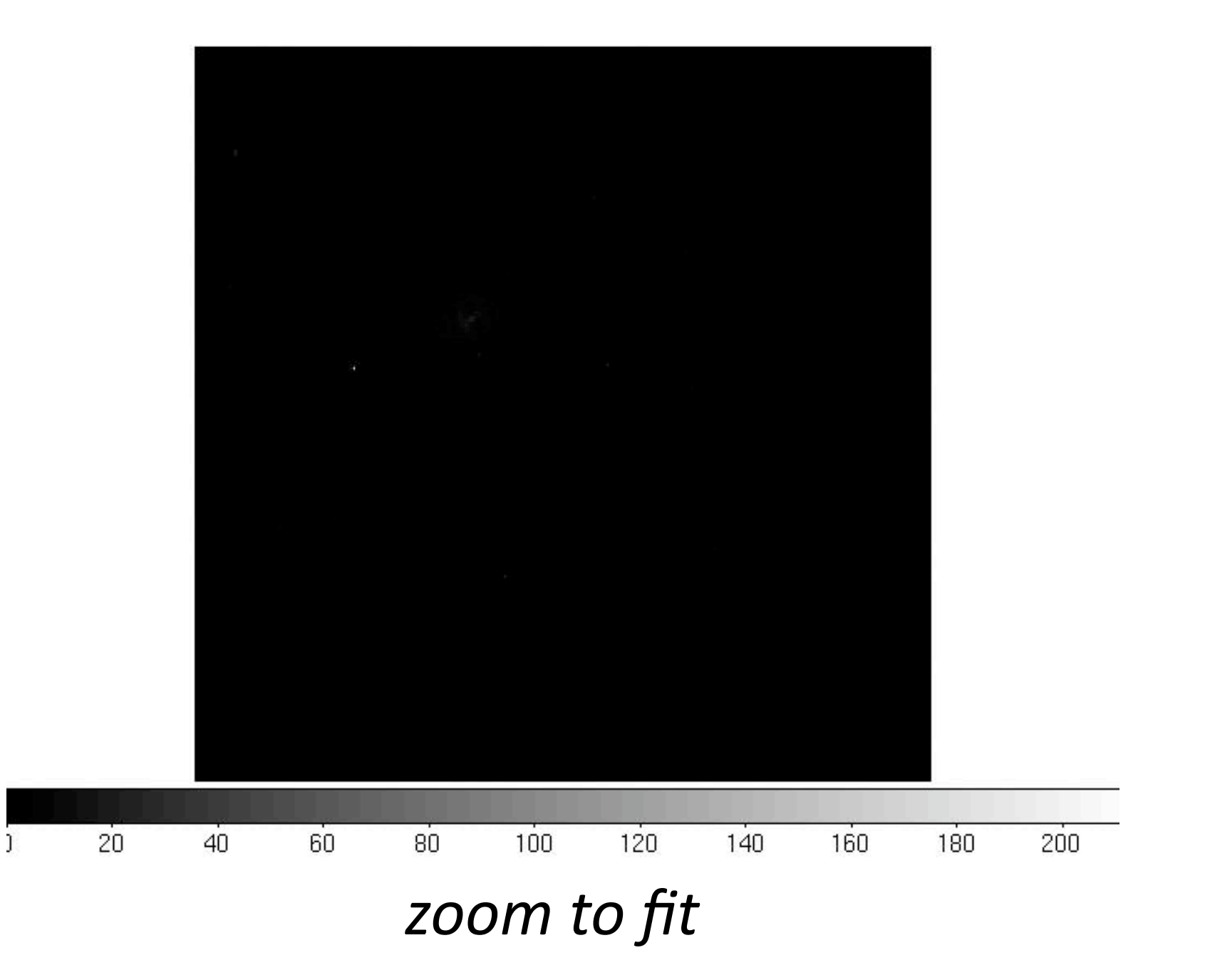

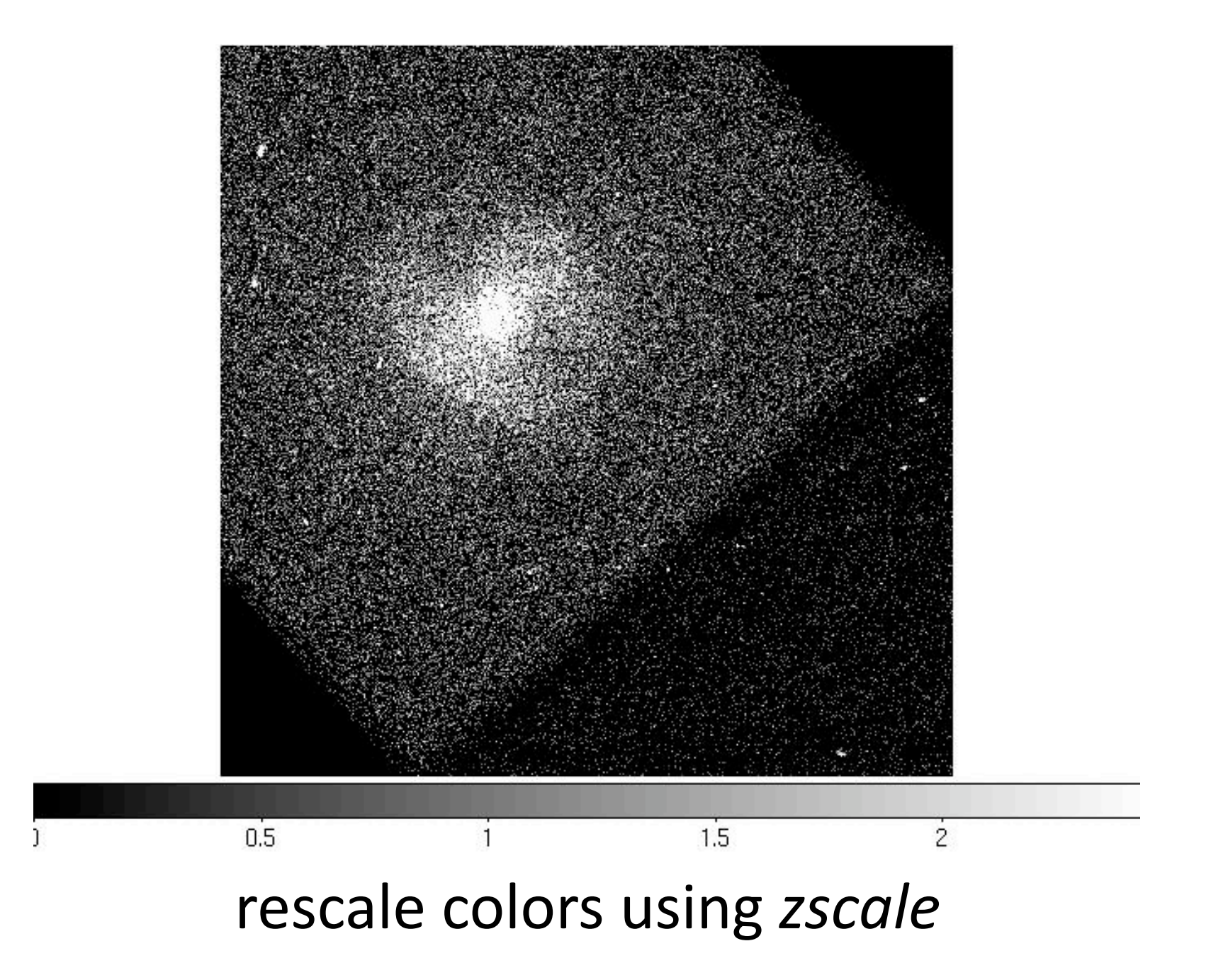

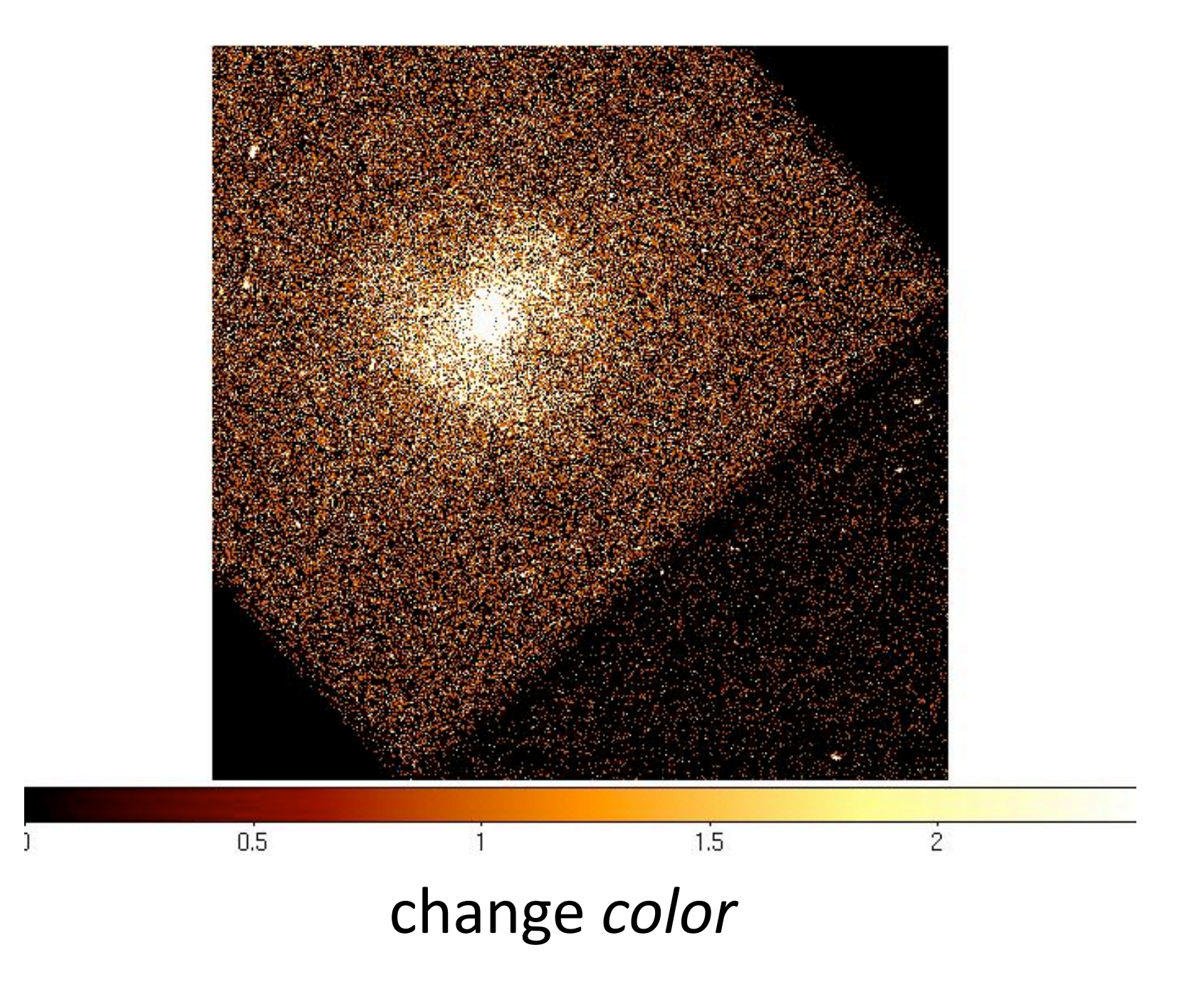

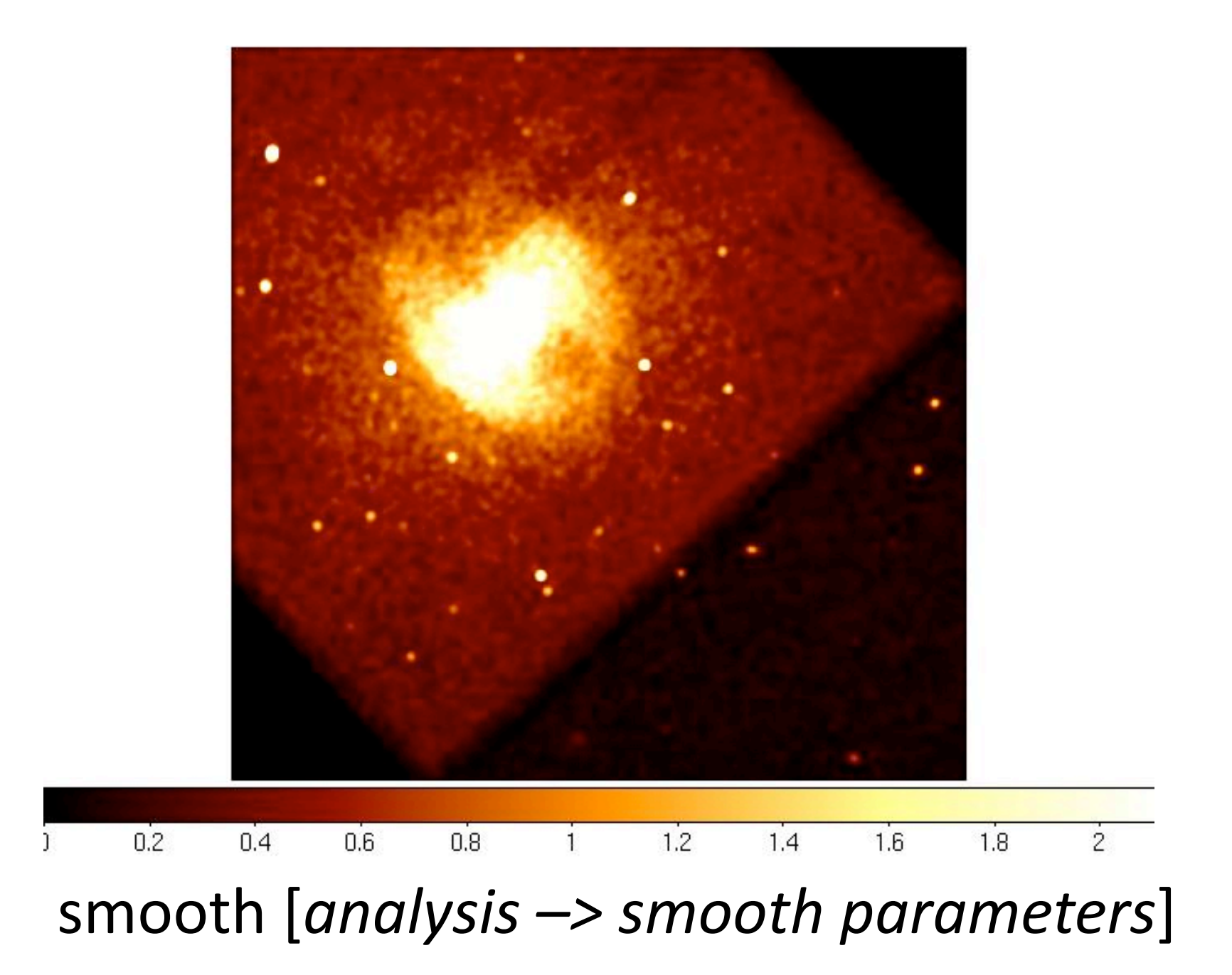

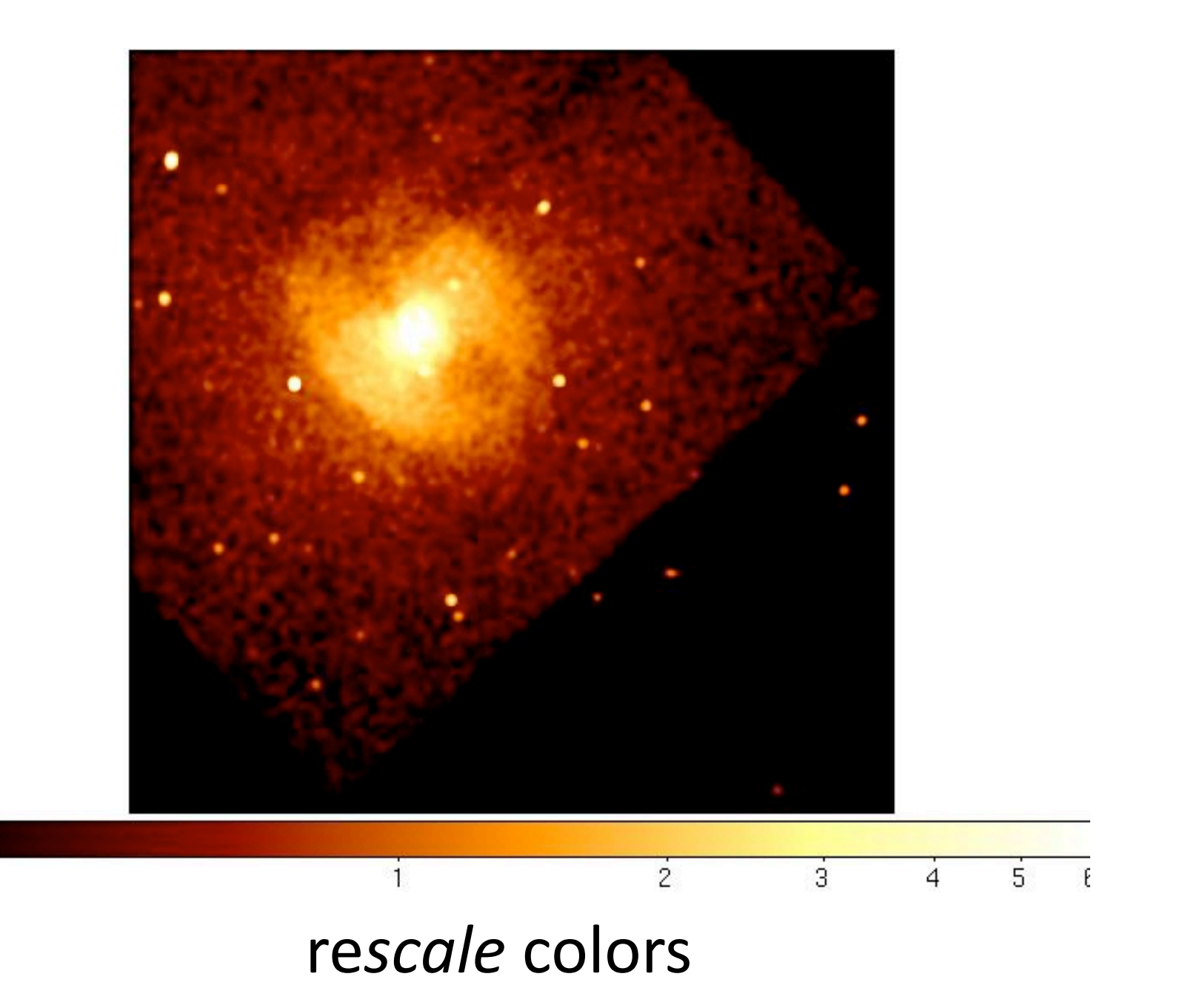

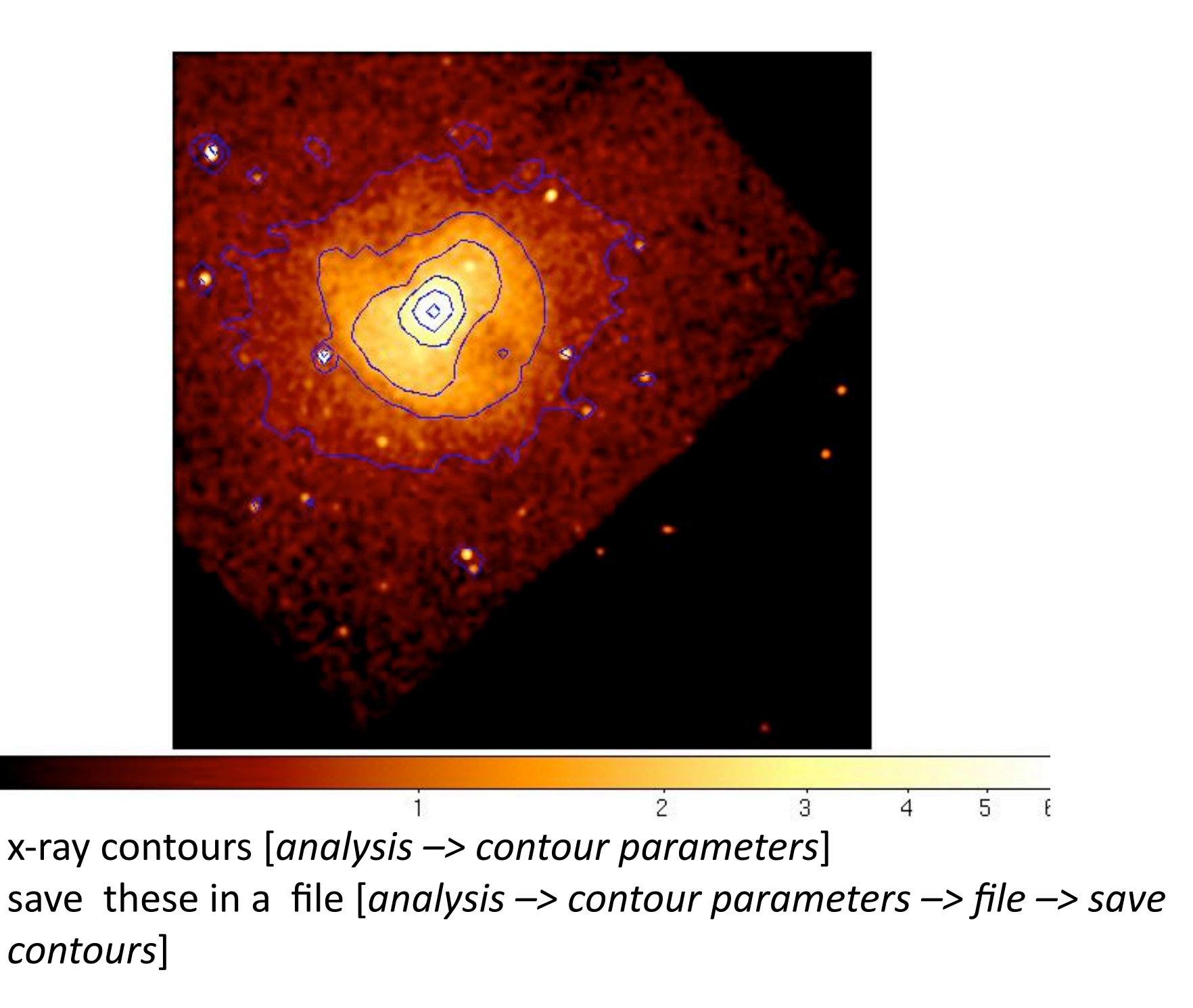

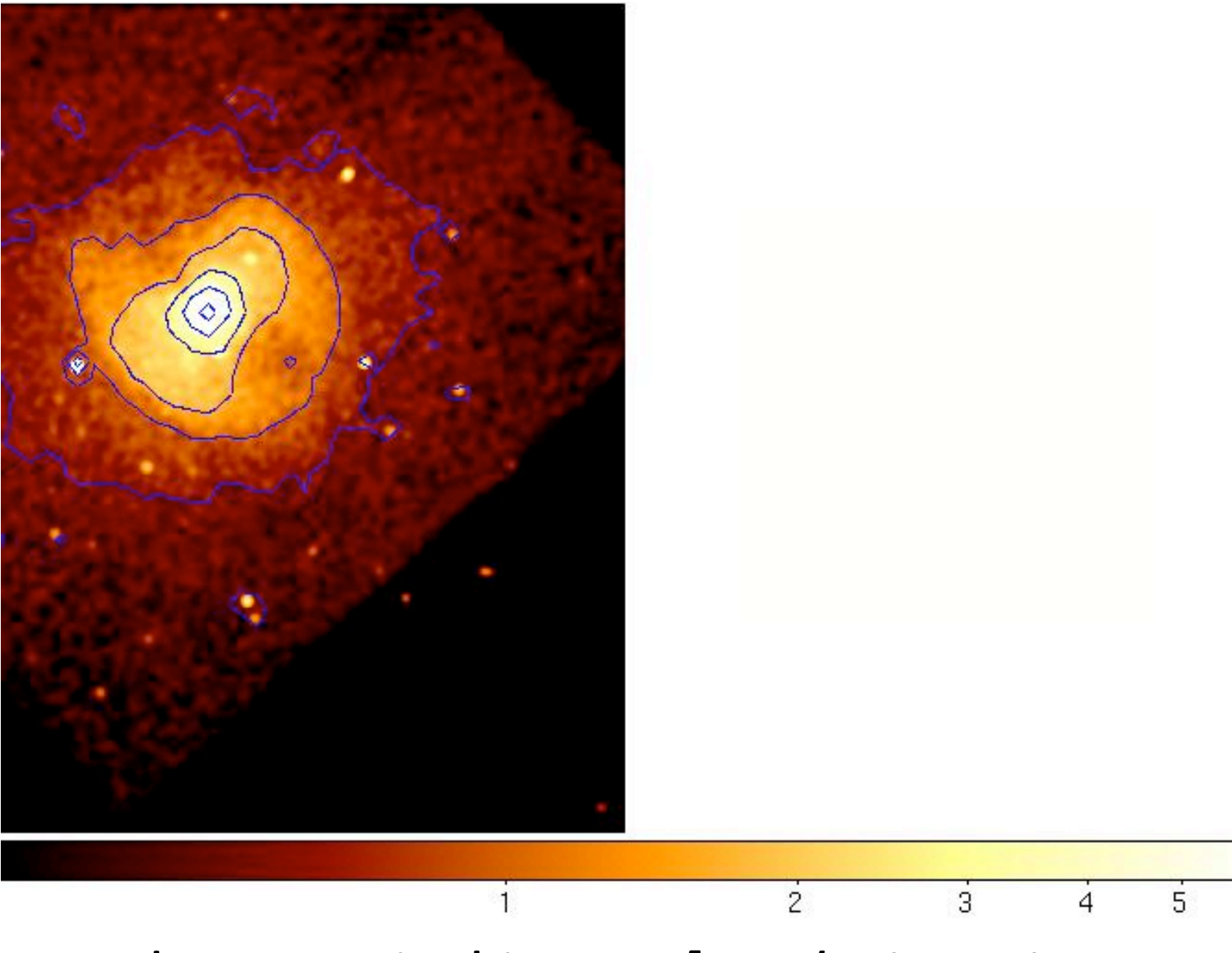

Load DSS optical image [*analysis* -> *image servers* -> *STSCI-DSS I/II*] (automatically tiled)

F

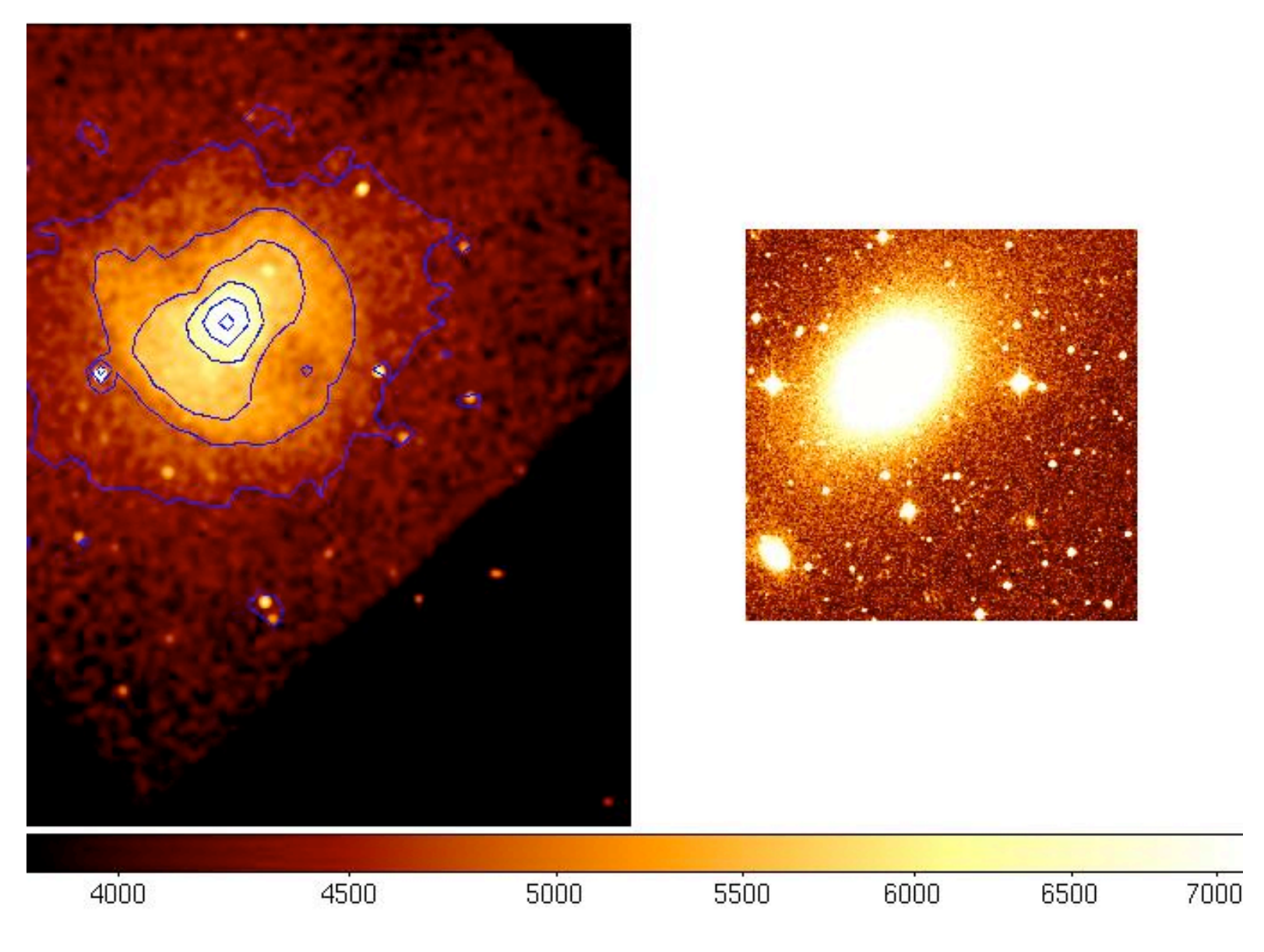

### rescale colors in optical image

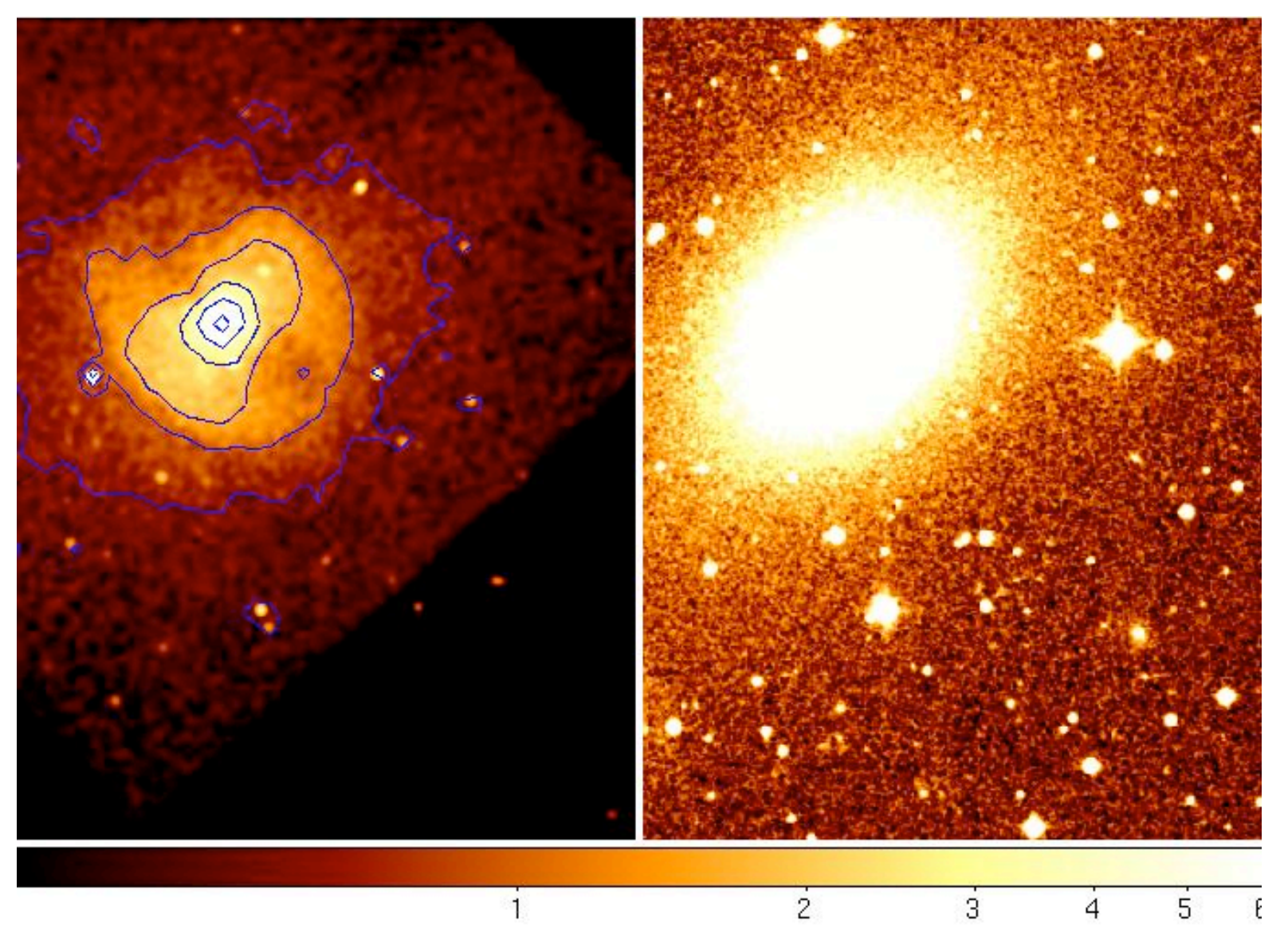

### WCS-align images [*Frame -> Match Frames -> WCS*]

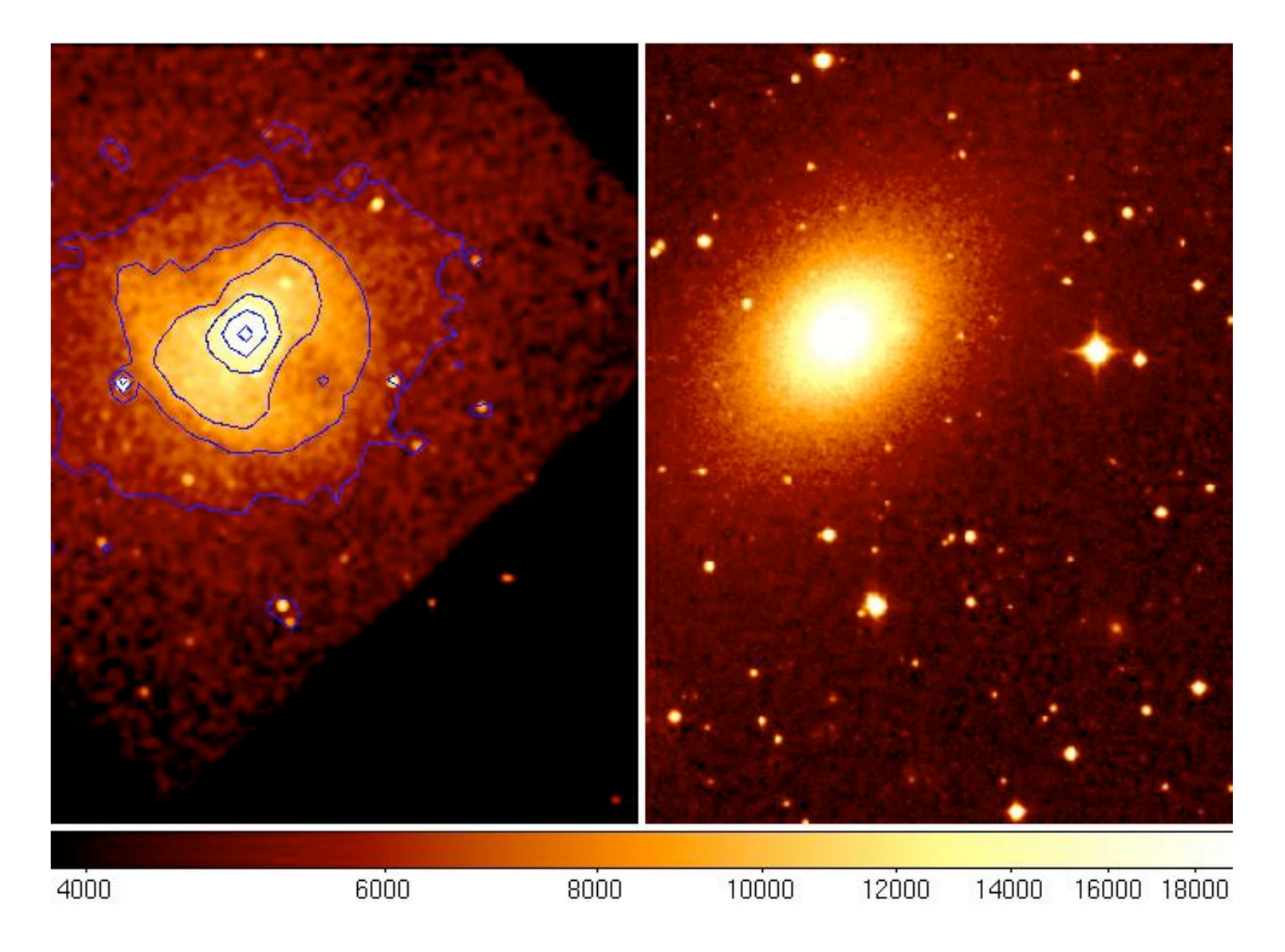

### rescale colors in optical image

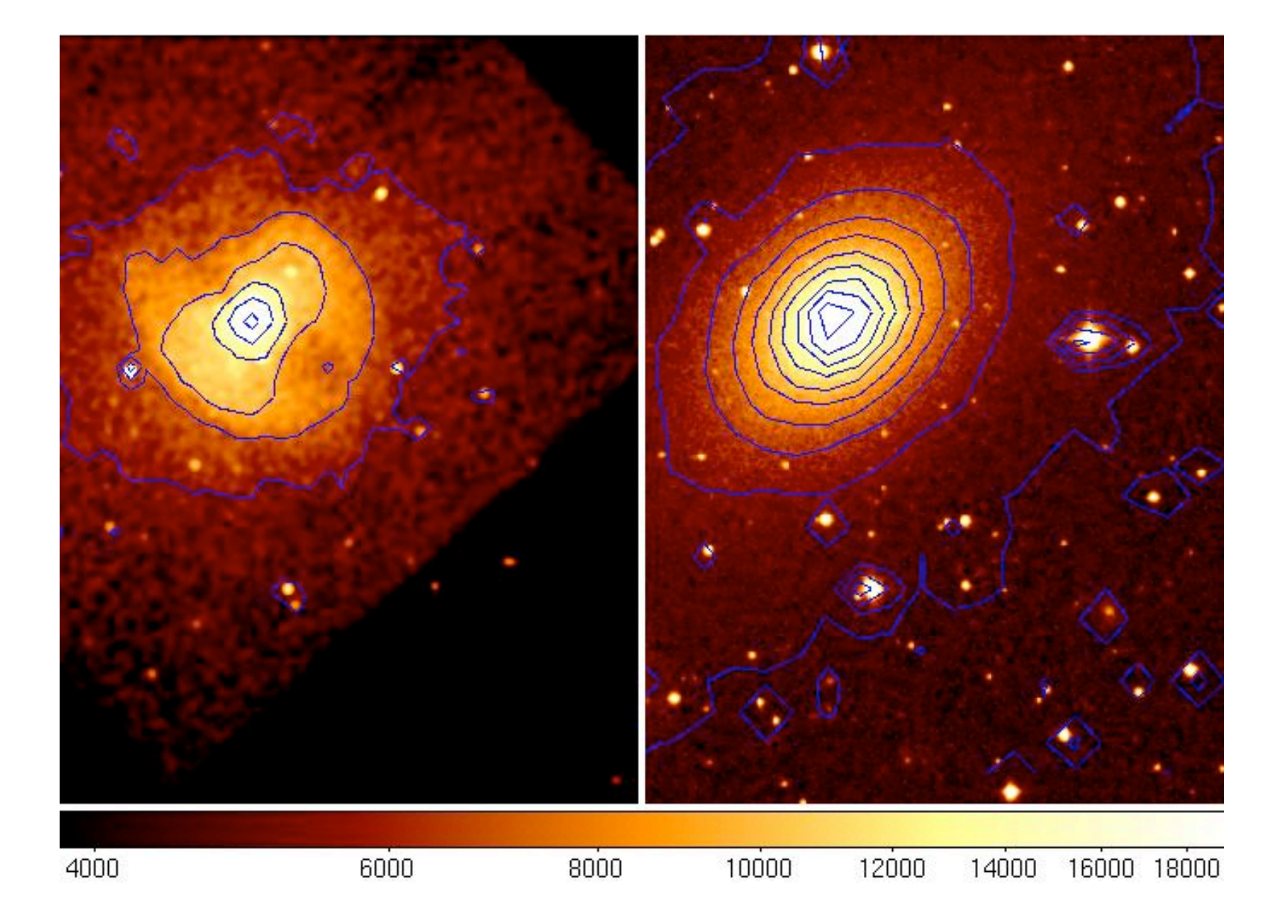

### overlay optical contours on optical image

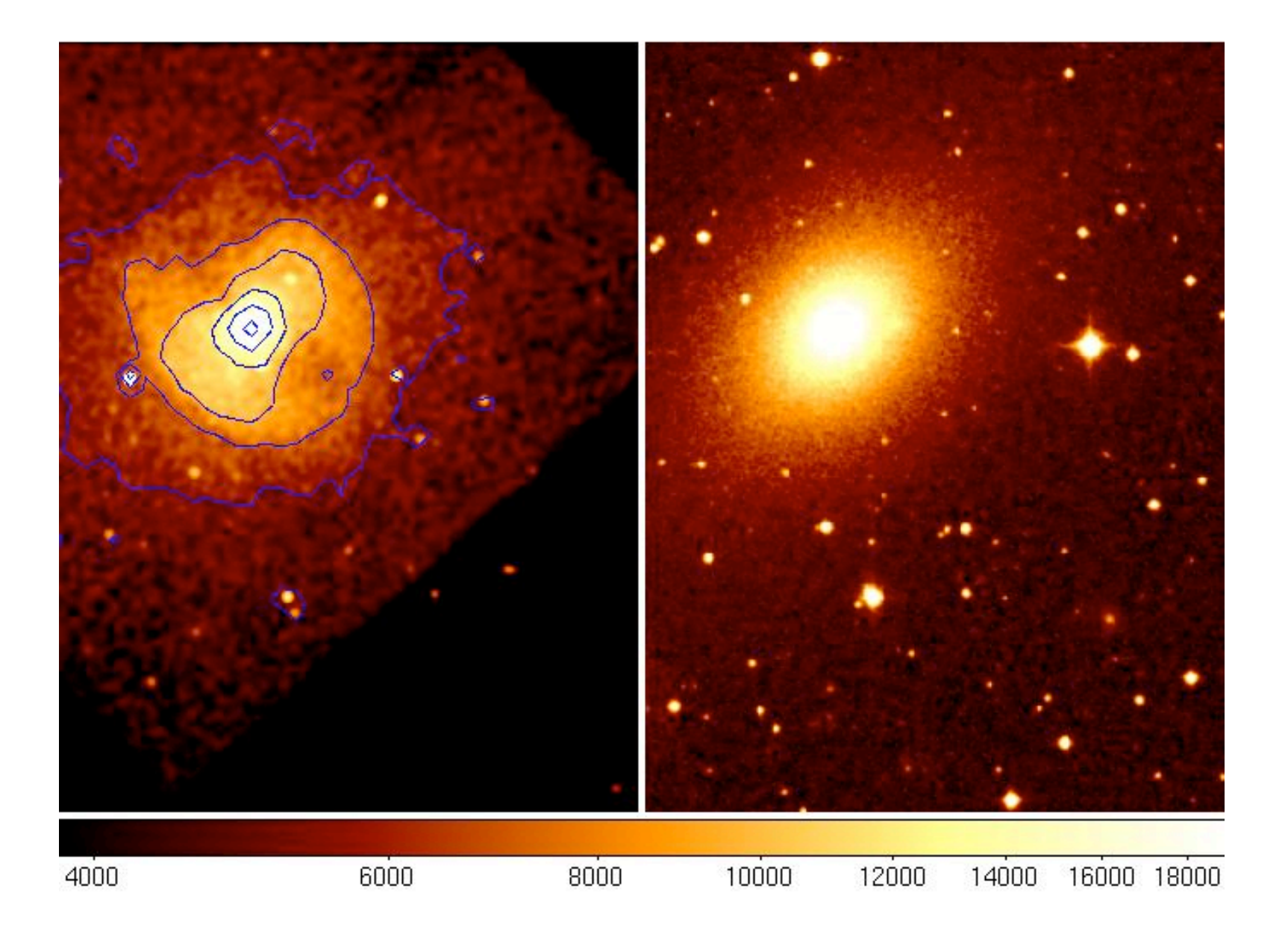

### *clear* optical contours

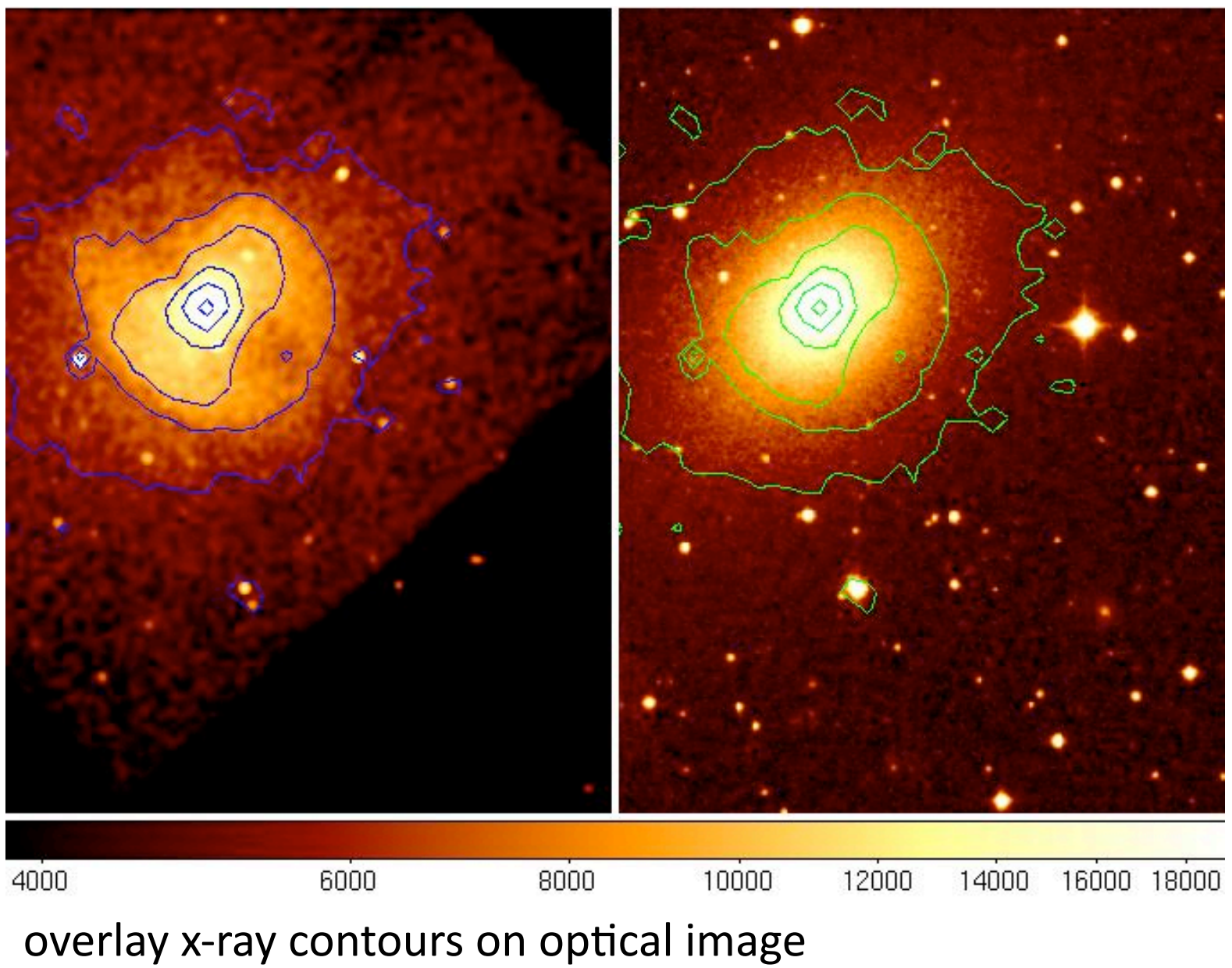

[analysis -> contour parameters -> file -> load contours]

### A Quick Look at Regions and Catalogs in DS9

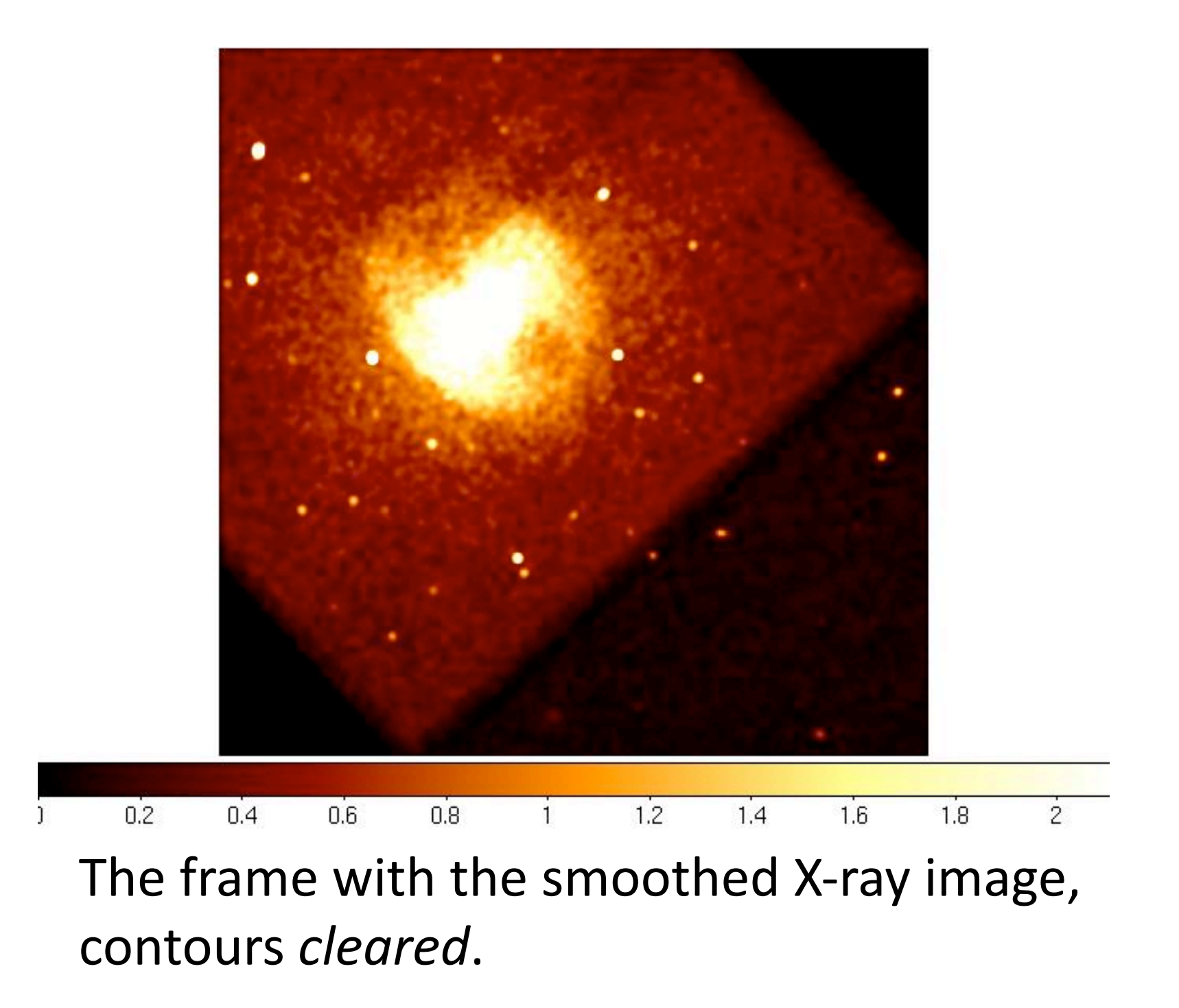

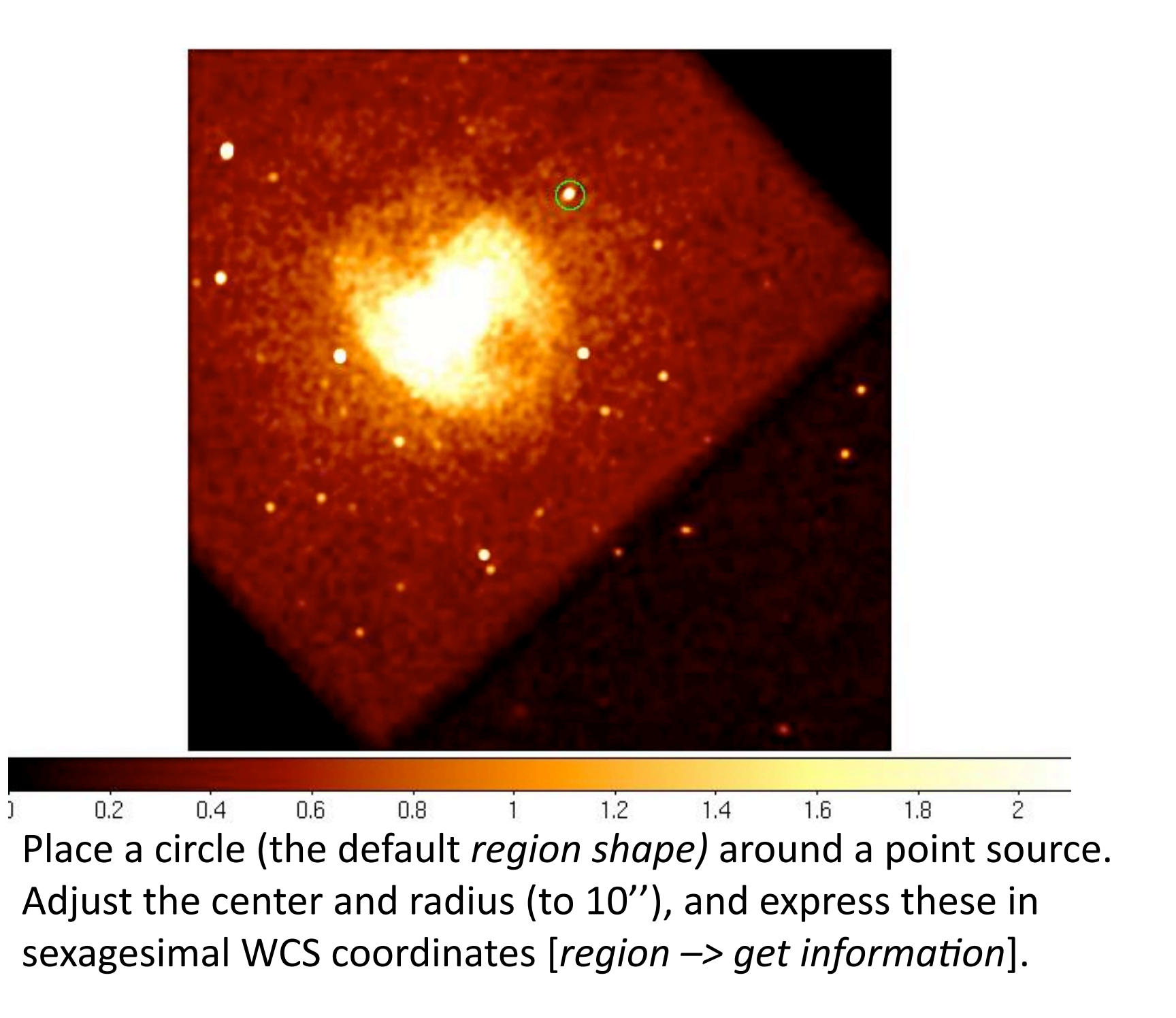

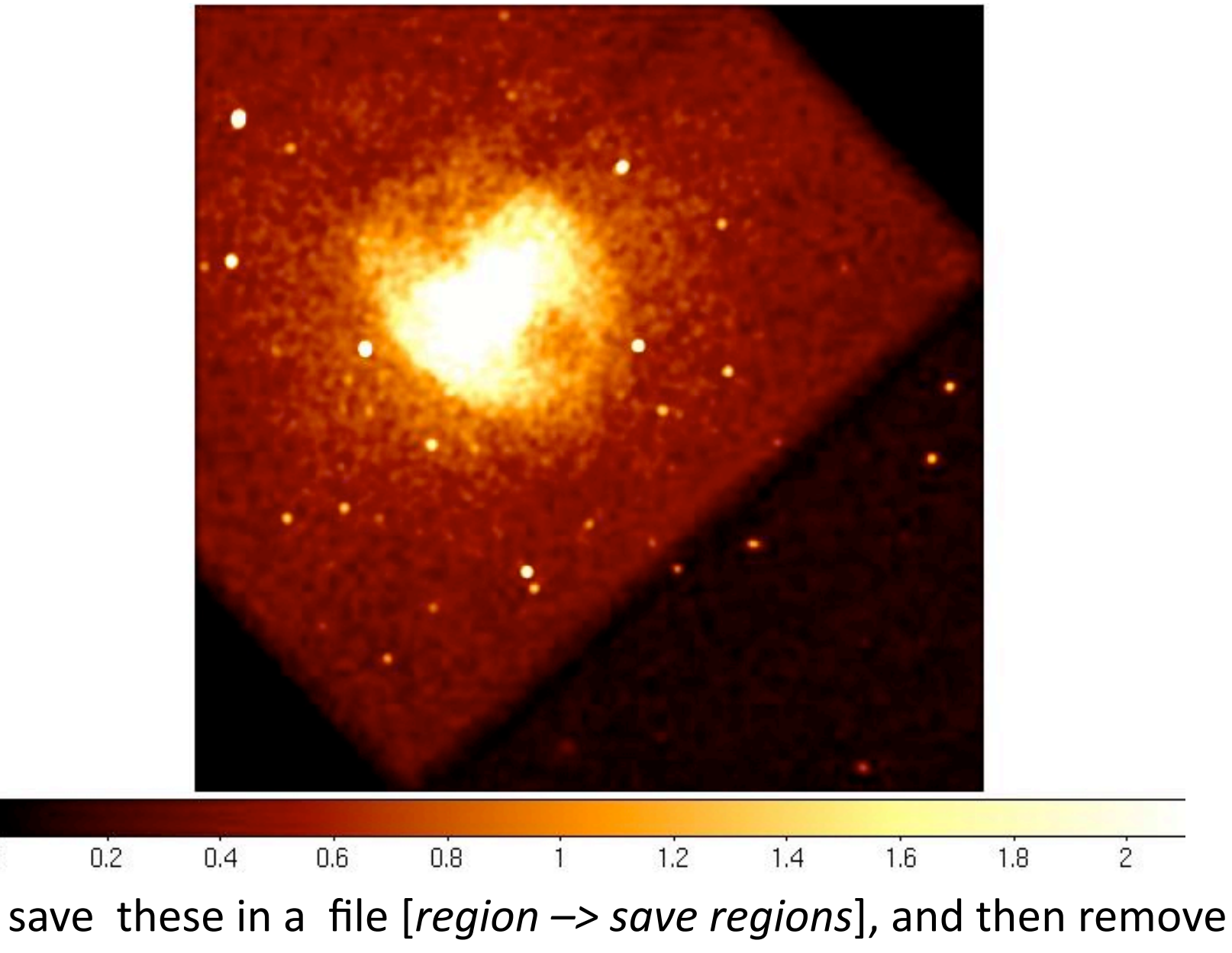

from the image [*region –> delete all regions*]

]

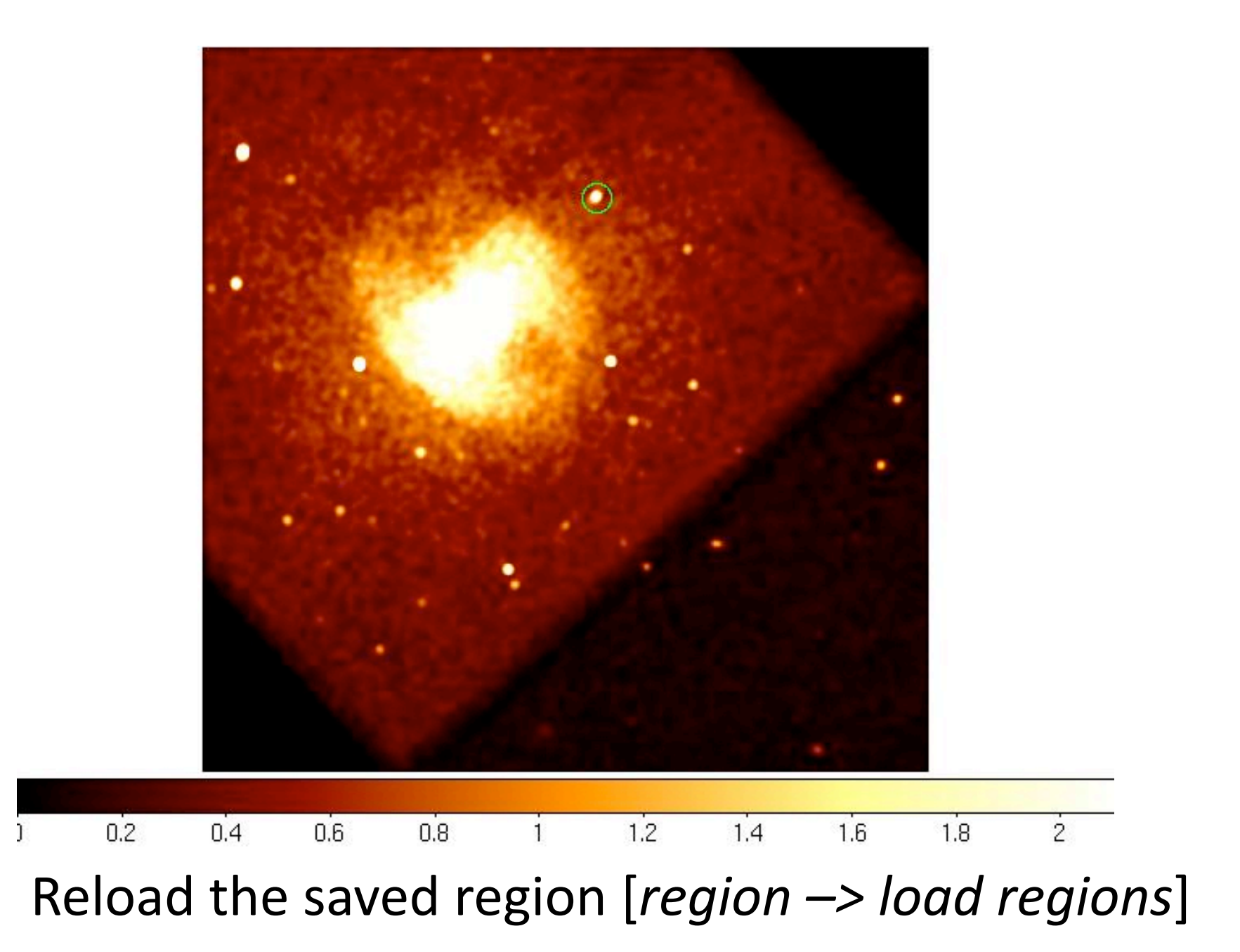

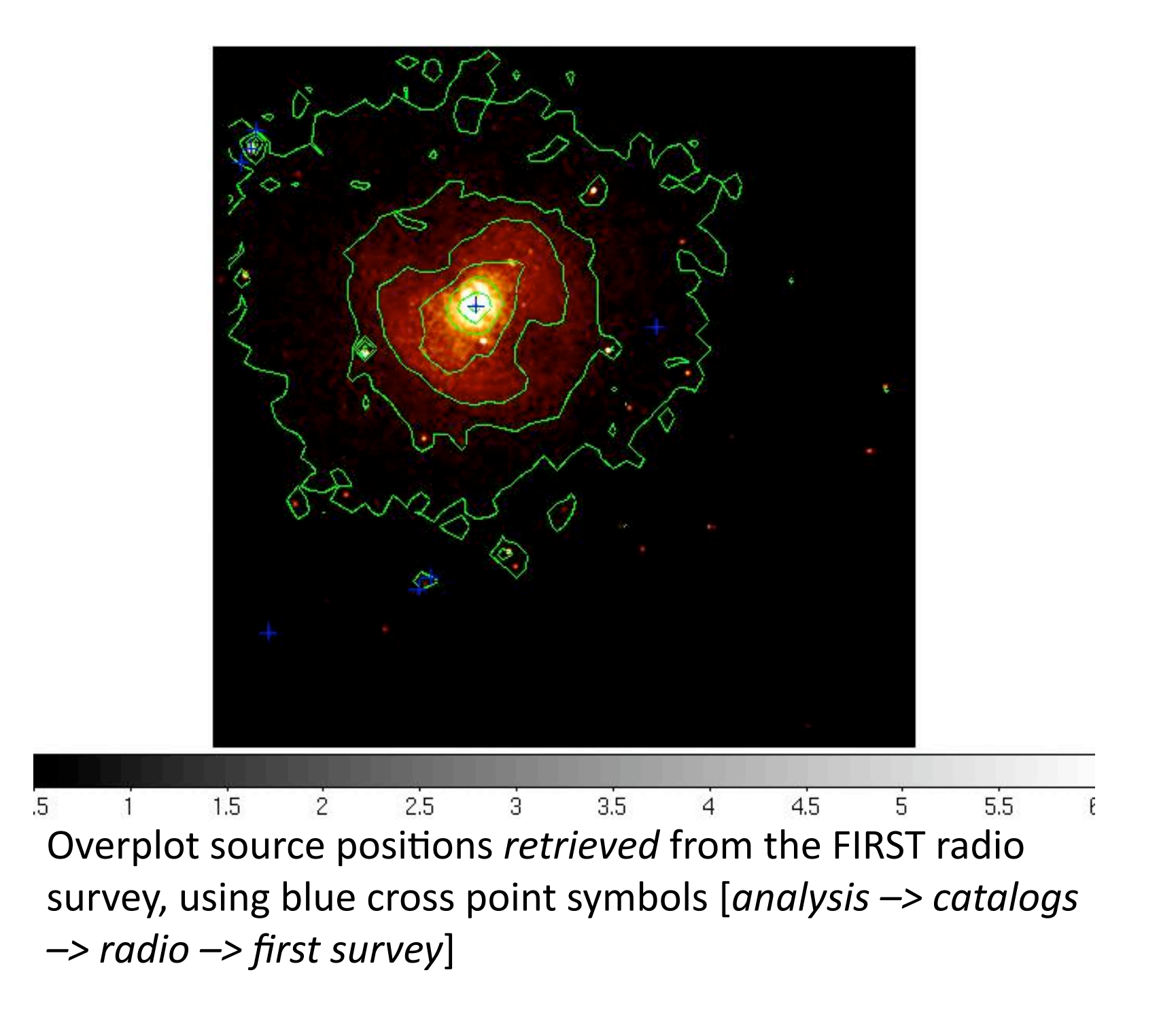